# Instrukcja jak założyć konto użytkownika w Praca. gov.pl

Departament Informatyki Data publikacji: 23.03.2020 Data modyfikacji: 06.06.2023

Praca.gov.pl umożliwia Urzędom Wojewódzkim, Wojewódzkim Urzędom Pracy i Powiatowym Urzędom Pracy świadczenie usług elektronicznych na rzecz osób bezrobotnych i poszukujących pracy, pracodawców oraz podmiotów powierzającym cudzoziemcom wykonywanie pracy na terytorium Rzeczypospolitej Polskiej. Użytkownicy dysponujący Profilem Zaufanym lub kwalifikowanym podpisem elektronicznym mają możliwość założenia konta w Praca.gov.pl oraz wnoszenia wniosków wraz z załącznikami w postaci elektronicznej. Na konto użytkownika w Praca.gov.pl kierowane są również informacje zwrotne, pisma w sprawie i decyzje z urzędów.

## 1. Rejestracja konta klienta Praca.gov.pl

W celu założenia konta użytkownika Praca.gov.pl wejdź na stronę https://www.praca.gov.pl i wybierz funkcję **"Zaloguj się"**.

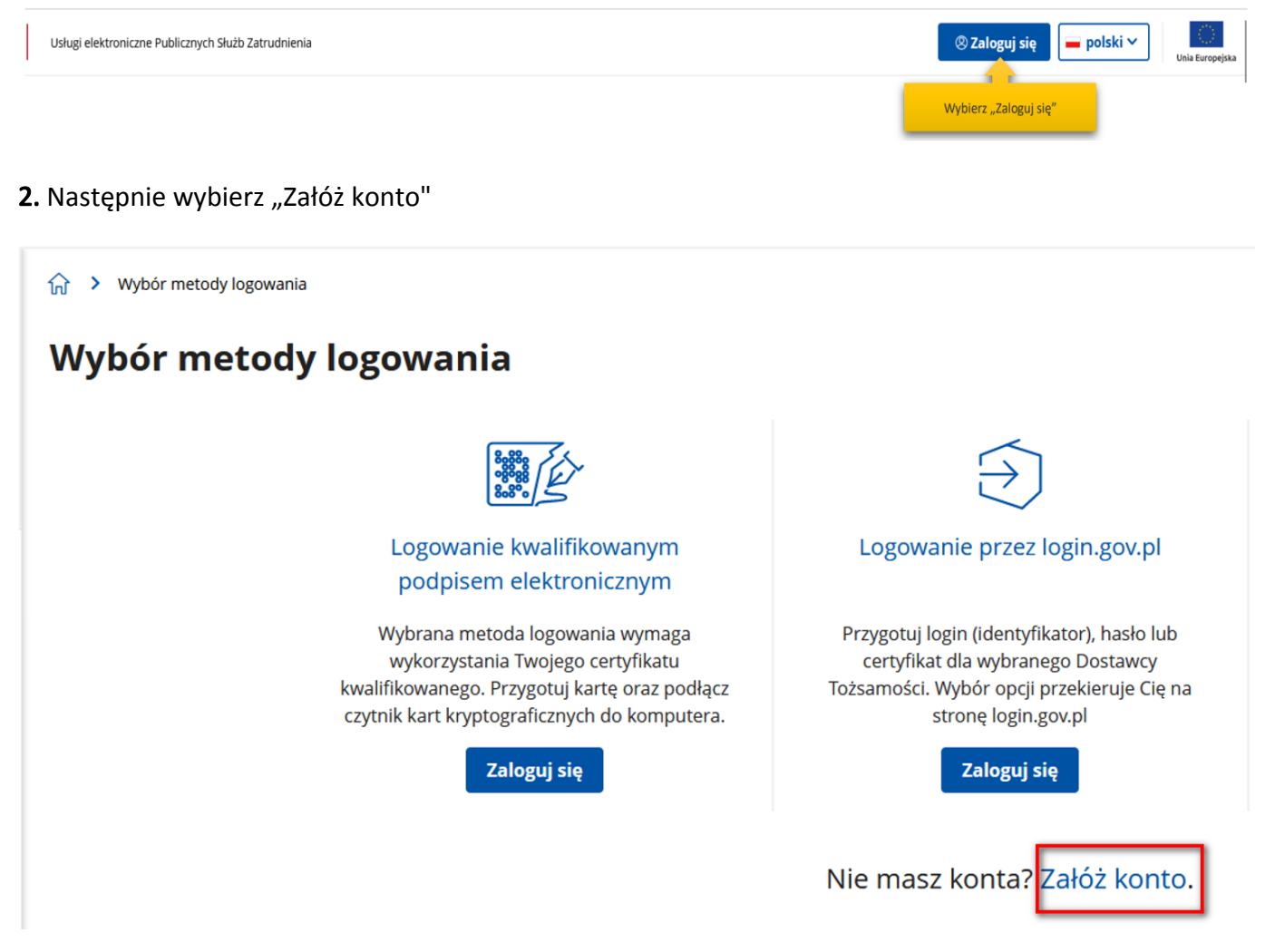

## 3. Wybór metody rejestracji konta klienta Praca.gov.pl

## Zarejestrować można się za pomocą jednej z metod:

 za pomocą kwalifikowanego podpisu elektronicznego "Załóż konto i zweryfikuj kwalifikowanym podpisem elektronicznym". Od momentu podpisania konta, użytkownik będzie mógł się zalogować i korzystać z usług oraz zasobów oferowanych przez system Praca.gov.pl.

https://swiecie.praca.gov.pl/dla-bezrobotnych-i-poszukujacych-pracy/rejestracja-w-

Instrukcja jak założyć konto użytkownika w Praca.gov.pl

 za pomocą login.gov.pl "Załóż konto i zweryfikuj przez login.gov.pl". Po uwierzytelnieniu się Profilem Zaufanym klient zostanie przekierowany do portalu praca.gov.pl, gdzie będzie kontynuował zakładanie konta zweryfikowanego.

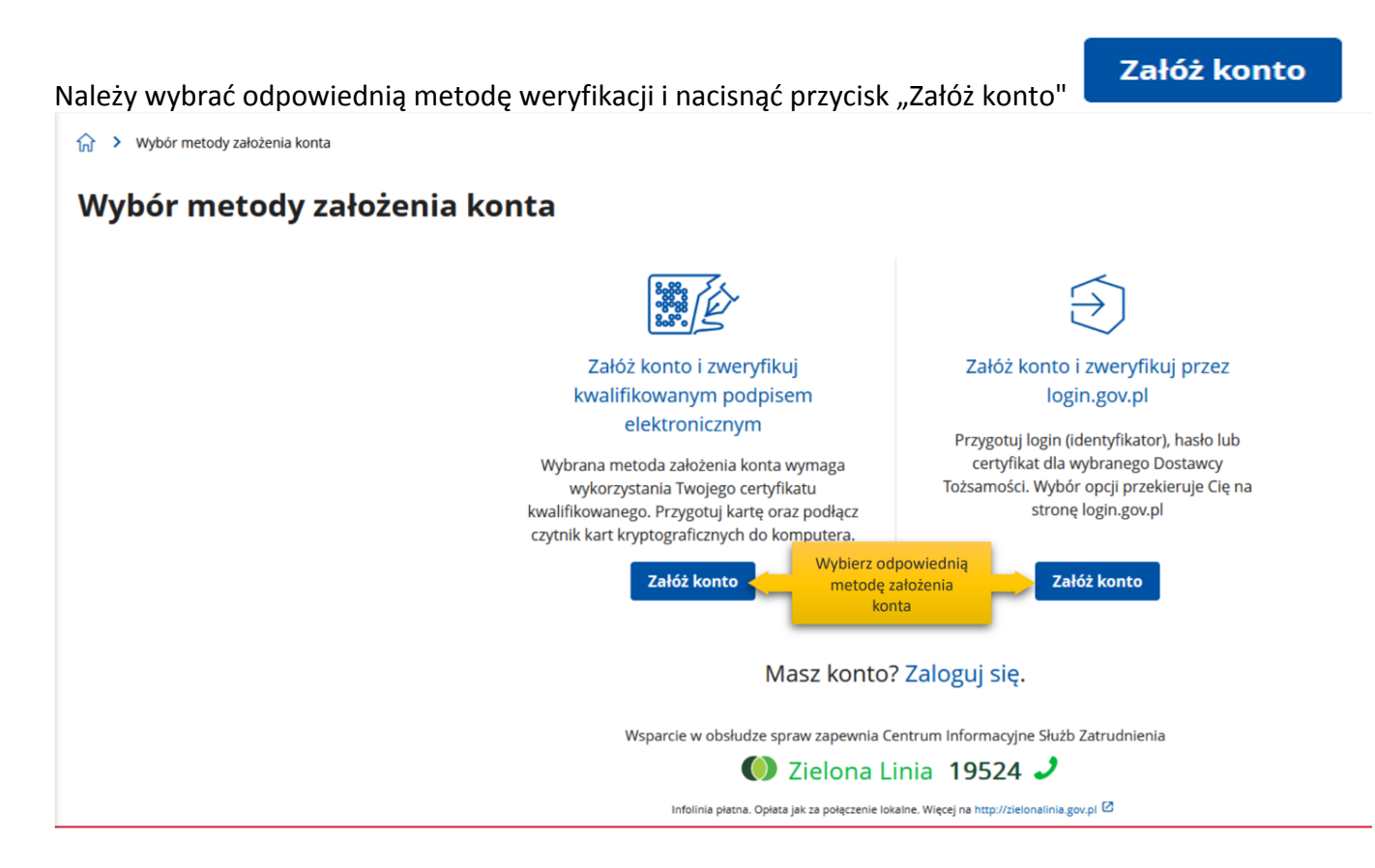

## 4. Logowanie się za pomocą kwalifikowanego podpisu elektronicznego.

Aby korzystać z certyfikatu kwalifikowanego w praca.gov.pl, certyfikat musi być wydany w kraju Unii Europejskiej. Sam certyfikat musi mieć zapisane dane identyfikacyjne osoby "PNO", kraj wydania i wartość np.: PNODE-12345678901. Informacje o tym, że certyfikat musi zawierać PNO przekazuje się wydawcy certyfikatu podczas jego zamawiania.

Po wybraniu opcji rejestracji za pomocą kwalifikowanego podpisu elektronicznego użytkownik proszony jest o podpisanie oświadczenia: "Proszę o przydzielenie dostępu lub rejestrację w systemie Praca.gov.pl przy użyciu certyfikatu". Treść podpisywanego oświadczenia można zobaczyć wybierając przycisk "Wyświetl treść podpisywanego oświadczenia". Poniżej umieszczono podgląd oświadczenia.

W oknie *Rejestracja certyfikatem kwalifikowanym* należy nacisnąć przycisk "Podpisz oświadczenie". Uruchomi to aplikację do składania podpisu elektronicznego:

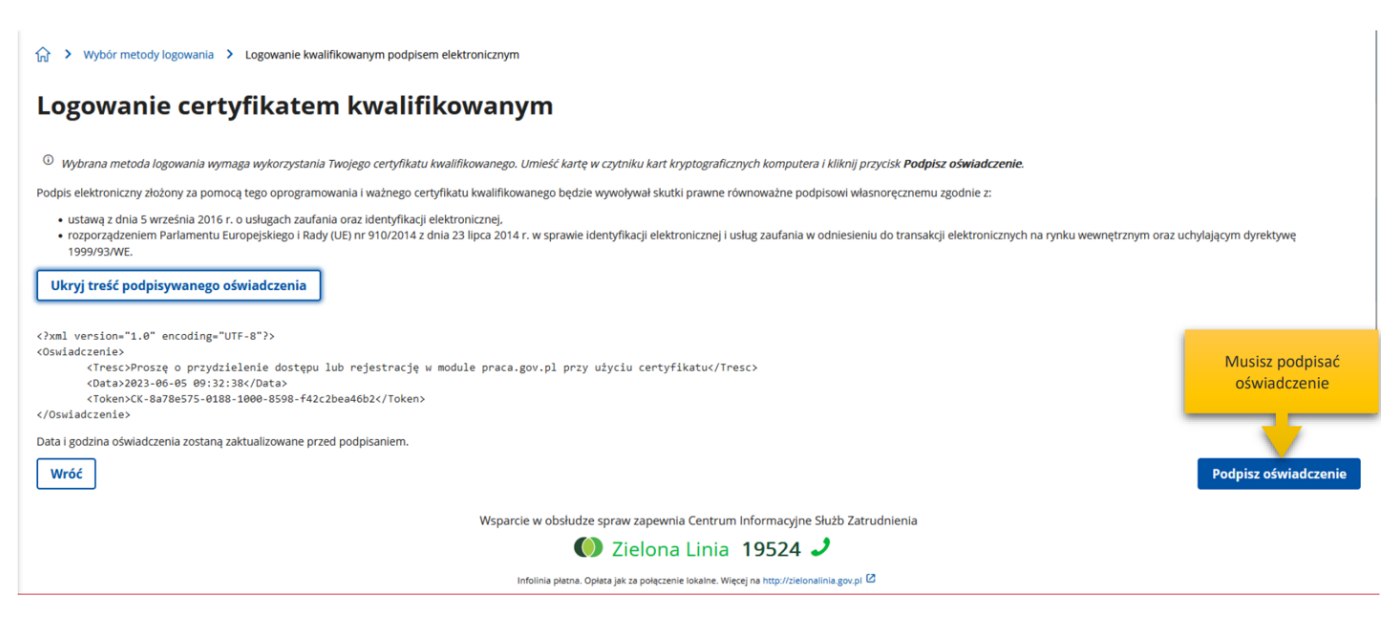

Po kliknięciu "Podpisz" uruchomi się wewnętrzny moduł podpisu elektronicznego z prośbą o podanie kodu PIN.

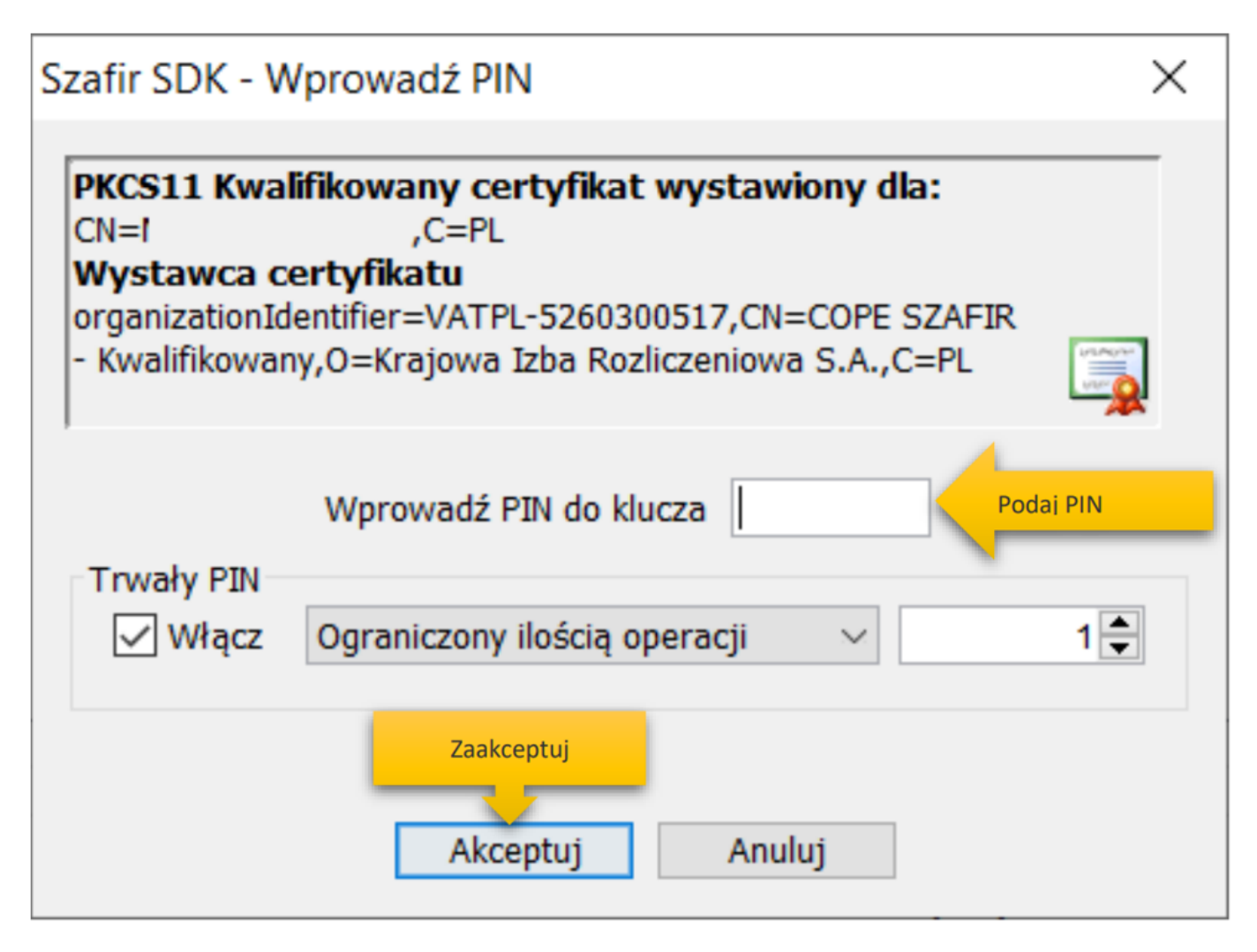

Po poprawnym podpisaniu następuje automatyczne uruchomienie formularza rejestracji nowego konta zweryfikowanego. Dane osobowe, które zostały na formularzu zasilone danymi z certyfikatu, są wyszarzone (nieedytowalne).

#### Dane osobowe

| Uzupełnij swoje dane osobowe.<br>Jeśli posiadasz obywatelstwo polskie, konieczne jest podanie nun<br>Jeśli jesteś cudzoziemcem, możesz wprowadzić PESEL albo PNO a<br>Więcej informacji przeczytaj w pomocy C<br>Nazwisko: * | neru PESEL.<br>Ilbo inny identyfikator.<br>Po | a wyszarzone – dane zaczytane z certyfikatu |   |
|----------------------------------------------------------------------------------------------------|-----------------------------------------------|---------------------------------------------|---|
|                                                                                                    |                                               |                                             |   |
| lmię pierwsze: *                                                                                                    |                                               | Imię drugie:                                |   |
|                                                                                                    |                                               |                                             |   |
| PESEL: *                                                                                                    |                                               |                                             |   |
| Cudzoziemiec                                                                                                    |                                               |                                             |   |
| Rodzaj identyfikati                                                                                                    | ora:                                          | Kraj wydający identyfikator:                |   |
| Wybierz jedną z                                                                                                    | wartości                                      | Podaj nazwę kraju                           | * |
| Identyfikator:                                                                                                    |                                               |                                             |   |

#### Dane kontaktowe

| Wprowadź numer telefonu kontaktowego.<br>Wprowadź swój adres e-mail w formacie nazwa@domena. | Podaj dane kontaktowe |
|----------------------------------------------------------------------------------------------|-----------------------|
| Telefon:                                                                                     | Drugi telefon:        |
| E-mail: *                                                                                    |                       |

#### Dane konta

| () | Login określa ciąg znaków, za pomocą którego będziesz logować się do systemu.                                           |
|----|----------------------------------------------------------------------------------------------------|
|    | Hasło musi składać się z co najmniej 8 znaków.                                                                          |
|    | Hasło musi składać się z kombinacji odmiennych znaków, tj. wielkich i małych liter alfabetu, cyfr i znaków specjalnych. |

| Login: * |       | Podaj login i hasło |
|----------|-------|---------------------|
| Hasło: * | Powtó | rzenie hasła: *     |
|          | Hasła | nie są identyczne   |

## Instrukcja jak założyć konto użytkownika w Praca.gov.pl

| Zgoda na doręczanie pism                                                                                                    |
|----------------------------------------------------------------------------------------------------|
| Zgoda na doręczanie pism na<br>konto praca.gov.pl Zgadzam się na doręczanie do mnie pism, w tym dokumentów PIT i RMUA, poprzez konto praca.gov.pl. Pisma zostaną doręczone zgodnie z<br>obowiązującym prawem w szczególności zgodnie z Kodeksem postępowania administracyjnego (Dz.U. z 2017 r. poz. 1257, z późn. zm.).                                                                                                    |
| <ul> <li><i>Zaznacz jeden ze znaczników: bezrobotny, poszukujący pracy, reprezentuje organizację/pracodawcę, reprezentuje instytucję szkoleniową, cudzoziemiec (znajdujący się w danych osobowych).</i></li> <li>Wybierz odpowiednią kategorię bezrobotny Bezrobotny Reprezentuje organizację/pracodawcę Reprezentuje instytucję szkoleniową</li> <li>Reprezentuje organizację/pracodawcę Reprezentuje instytucję szkoleniową</li> </ul>                                                                                                    |
| <ul> <li>Oświadczam, że akceptuję Regulamin korzystania z www.praca.gov.pl</li> <li>Wyrażam zgodę na gromadzenie, przetwarzanie i wykorzystywanie molch danych, teraz i w przyszłości, zgodnie z polskim prawem, w szczególności Ustawą o ochronie danych osobowych w celach związanych z założeniem konta użytkownika, zarządzaniem nim oraz świadczeniem usług elektronicznych przez Ministra Rodziny i Polityki Społecznej oraz powiatowe i wojewódzkie urzędy pracy. Jestem świadomy, że podanie danych jest dobrowolne, mam prawo wglądu do moich danych, ich poprawienia lub usunięcia.</li> <li>Zatwierdź regulamin i zgodę</li> <li>Wróć</li> </ul> |

W sekcji dotyczącej danych kontaktowych należy podać adres e-mail oraz telefon (opcjonalnie). W sekcji *Dane konta* należy uzupełnić pola: login oraz ustawić hasło, a w sekcji *Inne informacje* wskazać rolę w jakiej konto będzie używane. Można zaznaczyć więcej niż jedną rolę. Przed naciśnięciem przycisku "Zatwierdź" należy przeczytać Regulamin korzystania z www.praca.gov.pl i potwierdzić jego akceptację.

Przycisk "Zatwierdź" uruchamia proces rejestracji i weryfikacji konta. Od tego momentu można się już zalogować i korzystać z usług oraz zasobów oferowanych przez system Praca.gov.pl.

#### UWAGA:

Jeżeli dla podanego numeru PESEL istnieje już założone konto w systemie i ma ono status "Aktywne" pojawi się błąd rejestracji konta:

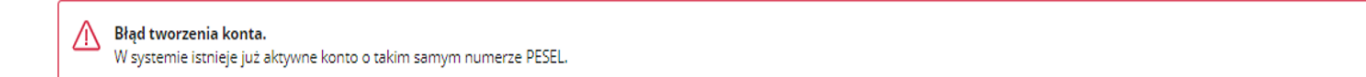

## 5. Logowanie się do Profilu Zaufanego

Zostaniesz przekierowany na stronę https://login.gov.pl, gdzie należy zalogować się korzystając z danych autoryzacyjnych (tj. login i hasło) posiadanego konta Profilu Zaufanego.

Po wybraniu opcji rejestracji za pomocą login.gov.pl, następuje automatyczne przejście do okna portalu login.gov.pl.

X

| .ogin 🕣                                                                   | Use eID of your country (?) Choose country                         | ~ |  |
|---------------------------------------------------------------------------|--------------------------------------------------------------------|---|--|
|                                                                           | PL   UA                                                            |   |  |
| /ybierz sposób logowania                                                  | reh                                                                |   |  |
| zpieczny i darmowy dostęp do usług publiczny                              |                                                                    |   |  |
| Profil Zaufany                                                            | e-dowód                                                            |   |  |
| Bezpłatne narzędzie, dzięki któremu<br>załatwisz sprawy urzędowe online i | Dowód osobisty z warstwą<br>elektroniczną. Użyj aplikacji mobilnej |   |  |

W przypadku wybrania "Profil zaufany" uruchomione zostanie okno jak poniżej z możliwością logowania za pomocą loginu i hasła lub bankowości elektronicznej czy też certyfikatu kwalifikowanego.

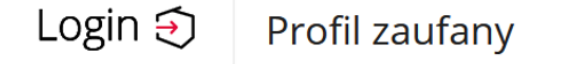

#### Zaloguj się za pomocą nazwy Zaloguj się przy pomocy banku użytkownika lub adresu e-mail lub innego dostawcy PL UA han M envelo Bank Pekao Nazwa użytkownika lub adres e-mail LUB Wpisz nazwe użytkownika lub adres e-mail had V E L O Bank Pekao Nie pamiętam nazwy użytkownika Hasło mBank mBank e-dowód Wpisz hasło Nie pamiętam hasła B( ZALOGUI SIE inteligo & KASA STEFCZYKA Nie masz profilu zaufanego? Twój bank lub dostawca nie udostępnia logowania? 60) ta Certyfikat ING 🍌 Grupa BPS ZAŁÓŻ PROFIL

Po uwierzytelnieniu się klient zostanie przekierowany do systemu Praca.gov.pl, gdzie następuje automatyczne uruchomienie formularza rejestracji nowego konta zweryfikowanego. Dane osobowe, które zostały na formularzu zasilone danymi z login.gov.pl, są wyszarzone (nieedytowalne). W sekcji *Dane kontaktowe* należy podać adres e-mail oraz telefon (opcjonalnie). W sekcji *Dane konta* należy uzupełnić pola: login oraz ustawić hasło, a w sekcji *Inne informacje* wskazać rolę w jakiej konto będzie używane. Można zaznaczyć więcej niż jedną rolę.

Przed naciśnięciem przycisku "Zatwierdź" należy przeczytać Regulamin korzystania z Praca.gov.pl i potwierdzić jego akceptację.

Przycisk "Zatwierdź" uruchamia proces rejestracji i weryfikacji konta.

Po założeniu konta przez login.gov.pl zostanie wyświetlony komunikat potwierdzający poprawne zarejestrowanie konta. Od tego momentu można się już zalogować i korzystać z usług oraz zasobów oferowanych przez system Praca.gov.pl.

| Dane osobowe                                                                                                    |                                                       |                                                |   |
|----------------------------------------------------------------------------------------------------|-------------------------------------------------------|------------------------------------------------|---|
| Uzupełnij swoje dane osobowe.<br>Jeśli posiadasz obywatelstwo polskie, konieczne jest pod<br>Jeśli jesteś cudzoziemcem, możesz wprowadzić PESEL alk<br>Więcej informacji przeczytaj w pomocy C <sup>2</sup> | anie numeru PESEL.<br>bo PNO albo inny identyfikator. | Pola wyszarzone – dane zaczytane z certyfikatu |   |
| Nazwisko                                                                                                    | :*                                                    |                                                |   |
| lmię pierv                                                                                                    | vsze: *                                               | Imię drugie:                                   |   |
| DESEL *                                                                                                    |                                                       |                                                |   |
|                                                                                                    |                                                       |                                                |   |
| Cudzo                                                                                                    | ziemiec                                               |                                                |   |
| Rodzaj ide                                                                                                    | entyfikatora:                                         | Kraj wydający identyfikator:                   | _ |
| Wybierz                                                                                                    | z jedną z wartości                                    | Podaj nazwę kraju 👻                            |   |
| ldentyfika                                                                                                    | itor:                                                 |                                                |   |
|                                                                                                    |                                                       |                                                |   |

#### Dane kontaktowe

| <sup>①</sup> Wprowadź numer telefonu kontaktowego.<br>Wprowadź swój adres e-mail w formacie nazwa@don                                                           | nena. Podaj dane kont                                                                            | aktowe              |
|----------------------------------------------------------------------------------------------------|--------------------------------------------------------------------------------------------------|---------------------|
| Telefo                                                                                                    | n: Dru                                                                                           | gi telefon:         |
| E-mail                                                                                                    | :*                                                                                               |                     |
| Dane konta                                                                                                    |                                                                                                  |                     |
| ① Login określa ciąg znaków, za pomocą którego będzie:<br>Hasło musi składać się z co najmniej 8 znaków.<br>Hasło musi składać się z kombinacji odmiennych znak | sz logować się do systemu.<br>iów, tj. wielkich i małych liter alfabetu, cyfr i znaków specjalny | ch.                 |
| Login: *                                                                                                    | *                                                                                                | Podaj login i hasło |

| Hasło: * | Powtórzenie hasła: *    |
|----------|-------------------------|
|          |                         |
|          | Hasła nie są identyczne |

## Instrukcja jak założyć konto użytkownika w Praca.gov.pl

| Zgoda na doręczanie pism                                                                                                    |
|----------------------------------------------------------------------------------------------------|
| Zgoda na doręczanie pism na konto praca.gov.pl Zgadzam się na doręczanie do mnie pism, w tym dokumentów PIT i RMUA, poprzez konto praca.gov.pl. Pisma zostaną doręczone zgodnie z konto praca.gov.pl obowiązującym prawem w szczególności zgodnie z Kodeksem postępowania administracyjnego (Dz.U. z 2017 r. poz. 1257, z późn. zm.).                                                                                                    |
| Inne informacje                                                                                                    |
| Zaznacz jeden ze znaczników: bezrobotny, poszukujący pracy, reprezentuje organizację/pracodawcę, reprezentuje instytucję szkoleniową, cudzoziemiec (znajdujący się w danych osobowych).                                                                                                    |
| Wybierz odpowiednią kategorię<br>konta       Bezrobotny       Poszukujący pracy         Reprezentuje organizację/pracodawcę       Reprezentuje instytucję szkoleniową                                                                                                    |
| Weryfikacja                                                                                                    |
| Oświadczam, że akceptuję Regulamin korzystania z www.praca.gov.pl Wyrażam zgodę na gromadzenie, przetwarzanie i wykorzystywanie moich danych, teraz i w przyszłości, zgodnie z polskim prawem, w szczególności Ustawą o ochronie danych osobowych w celach związanych z założeniem konta użytkownika, zarządzaniem nim oraz świadczeniem usług elektronicznych przez Ministra Rodziny i Polityki Społecznej oraz powiatowe i wojewódzkie urzędy pracy. Jestem świadomy, że podanie danych jest dobrowolne, mam prawo wglądu do moich danych, ich poprawienia lub usunięcia. |
| Zatwierdź regulamin i zgodę<br>Zakończ rejestrację konta                                                                                                    |
| Wróć Zatwierdź                                                                                                    |

## UWAGA:

Jeżeli dla podanego numeru PESEL istnieje już założone konto w systemie i ma ono status "Aktywne" pojawi się błąd rejestracji konta:

| Błąd tworzenia konta.           W systemie istnieje już aktywne konto o takim samym numerze PESEL. | × |
|----------------------------------------------------------------------------------------------------|---|
|----------------------------------------------------------------------------------------------------|---|

### Załączniki

Instrukcja jak założyć konto w Praca\_gov\_pl\_v2.pdf (pdf, 1130 KB)